## To enroll in web-based training, just follow these simple steps:

- 1) Go to http://www.iowadot.gov/training/index.html.
- 2) Click on "Web-based Training Courses".
- 3) Click on "Learning Credentials".

4) Follow the instructions to set up a username and password.

- 5) Click on "Continue".
- 6) Fill in the section titled "Attendee Information".
- 7) Click on "Continue".
- 8) Click on "Continue".

9) You should now be on a screen that says "Registration Complete". Remember your username and password. You will use those to log-in every time you want to take a web class. You will not need to do this process again.

## You are now ready to take web based courses:

- 1) Go to http://www.iowadot.gov/training/index.html.
- 2) Click on "Web-based Training Courses".
- 3) Click on "Web-based Courses".

4) Clicking on the light gray tabs will take you to the course listings for each labeled subject area.

- 5) Click on the name of the course you wish to take.
- 6) Enter your username and password.
- 7) Click on "Login". Your course will begin!

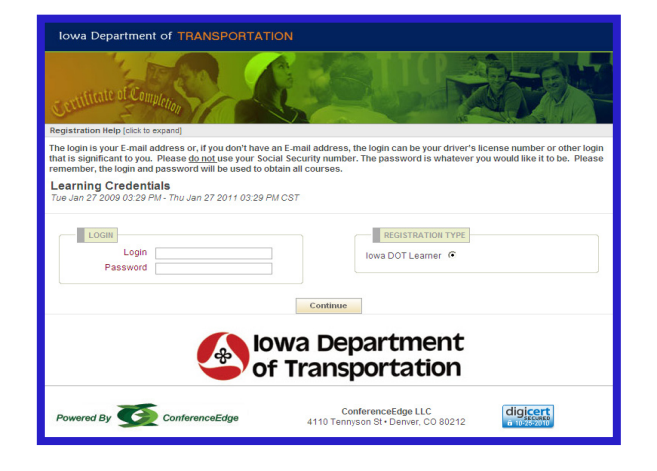

| certificate of Complet                          |                                                                                                    | Pro                   |
|-------------------------------------------------|----------------------------------------------------------------------------------------------------|-----------------------|
| Training Home                                   | Training<br>Web-based Courses                                                                                                    |                       |
| Technical Training and<br>Certification Program | Click on a tab to view the courses in the desired estenony                                                                                                    |                       |
| Web-based Training                              |                                                                                                    | earning<br>redentials |
| DOT Employee<br>Training Academy                | Certification<br>Review Construction Development Maintenance Materials Safety                                                                                                    | Veb-based             |
| Other Resources<br>and Technology               | Certification Review                                                                                                    | Vebinars              |
| Contact Information                             | The review courses listed below may be tasken by individuals preparing<br>for recordingation. These reviews may also be used as ordenines proto<br>to inspection and/or training. You will need learning credentials to take<br>these courses. If you do not have learning credentials, visit the <u>Web</u> -<br>based Training page for more information. | valuations            |
|                                                 | Level LAppropriate Review<br>Level LAppropriate Review<br>Level LPCC Review<br>Level LPCC Review<br>Hot Mix Asphalt (HMA) Sampler Review<br>Level LMAR Review                                                                                                    |                       |